1, 安装手机银行, 并登录, 打开首页, 选择"全部";

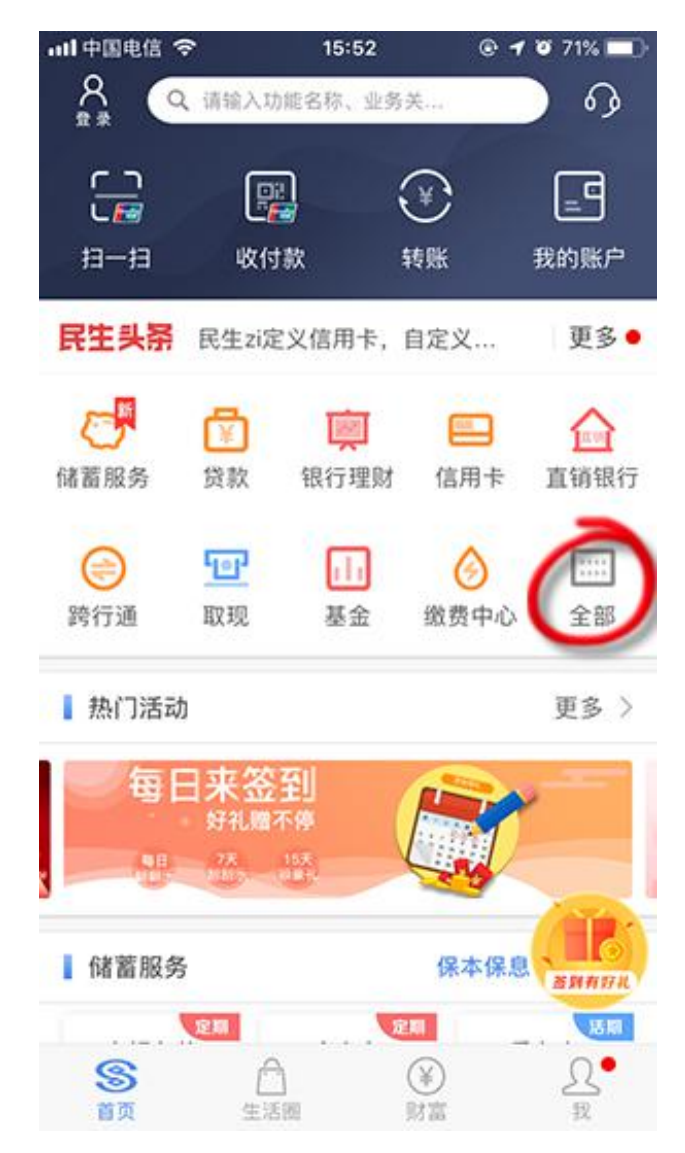

2, 选择"银证银期";

| 내 中国电信 🗢    | 15   | :52 💿 | 4 🛛 70% 🔲 |
|-------------|------|-------|-----------|
| <           | 全部   | 服务    | 编辑        |
| 投资理财        |      |       |           |
|             |      |       |           |
| 银行理财        | 恭五   | 储备股穷  | 代明沃应      |
| 111         | AU   |       | 9         |
| 代销产品        | 黄金银行 | 账户交易  | 薪盈宝       |
| 111<br>银证银期 |      |       |           |
| 财富管家        |      |       |           |
| 國家國         |      |       |           |
| 专属服务        |      |       |           |
|             |      | S     |           |
| 直销银行        | 小微银行 | 私人银行  | 信用卡       |
| 远程银行        |      |       |           |

3,选择"银期直通车";

| ···II 中国和 | <sup>և信 令</sup> 15:53<br>银证银期 | @ -7 ♥ 70% <b>■</b> } |
|-----------|-------------------------------|-----------------------|
|           | 第三方存管<br>银证互转,灵活便捷            | >                     |
| 0         | <b>外币银证</b><br>新增交易明细查询       | >                     |
|           | <b>融资融券</b><br>全新改版,全新体验      | >                     |
|           | <b>银商直通车</b><br>量身定制,高效快捷     | >                     |
| ۲         | <b>银期直通车</b><br>银期转账,安全便利     | >                     |

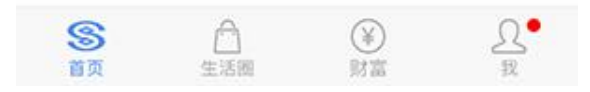

4, 点击"签约期货公司";

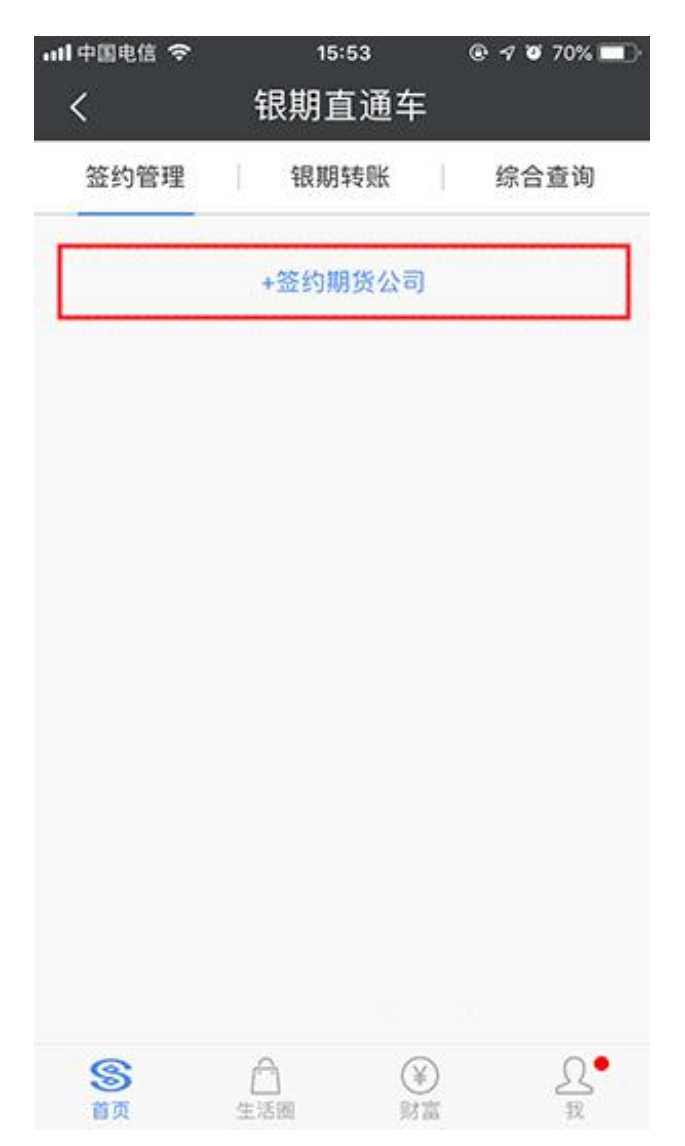

5,选择签约账号,期货公司"东兴期货",输入期货资金账号,点击同意协议 和"确认";

| 내 中国电信 🗢 | -         | 15:54  | @ <b>1 0</b> 70 | 0% 💼 -     |
|----------|-----------|--------|-----------------|------------|
| <        | 期         | 员公司金   | 约               |            |
| 签约管理     | ĵ,        | 银期转账   | 综合查             | 询          |
| 签约期货公司   | 1         |        |                 |            |
| 签约账号:    | 62        |        | 民生卡             | ~          |
| 币 种:     | 人民可       | ī      |                 | ~          |
| 期货公司:    | 东兴期       | 货      |                 | ~          |
| 期货公司资金   | 账号        |        | -               |            |
|          | 4同音以      | 下协议    |                 |            |
| 《中国民生    | 银行银       | 朝转账服务协 | iX)             |            |
|          |           | 确认     | 2               |            |
| ① 银期直通车  | 、<br>业务受到 |        | 网站和合作期的         | <b>治公</b>  |
| 司通知为准    | ,请在3      | 交易时间内进 | 行业务办理。          |            |
|          |           |        |                 |            |
| S        | <u></u>   | 0      |                 | <u>2</u> • |

## 6, 输入期货资金密码

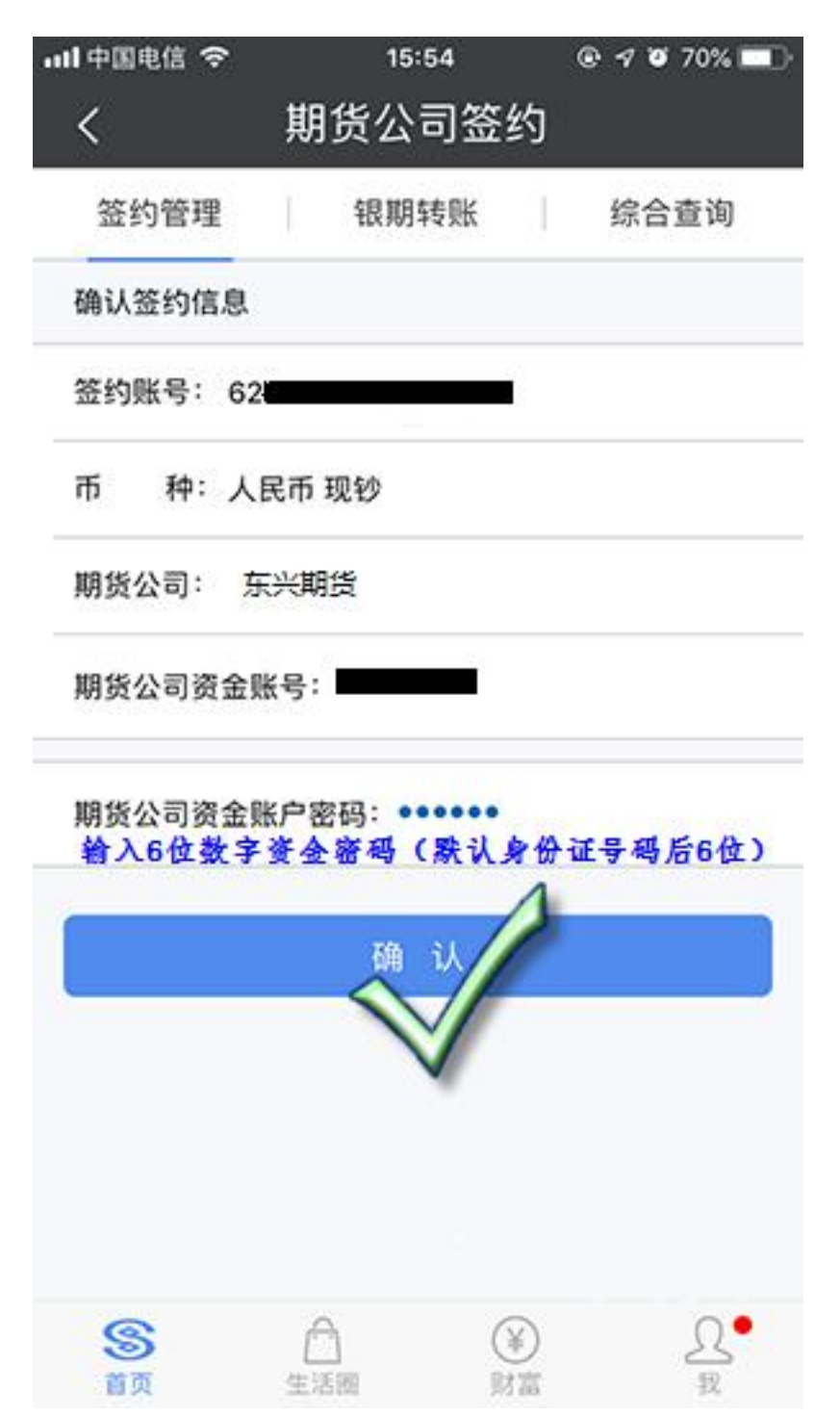

7, 输入短信验证码;

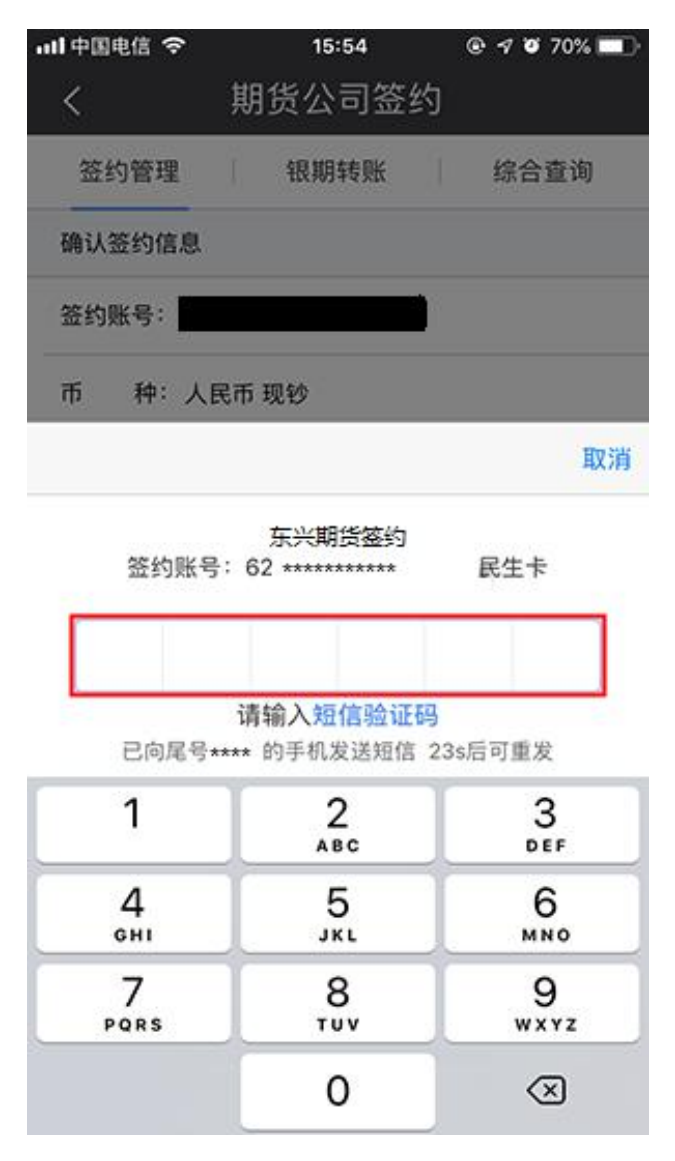

8, 输入银行交易密码。

| 내 中国电信 🗢 | 15:55           |                          |
|----------|-----------------|--------------------------|
| <        | 期货公司签约          |                          |
| 签约管理     | 银期转账            | 综合查询                     |
| 确认签约信息   |                 |                          |
| 签约账号: 🔳  |                 |                          |
| 币 种:人    | 民币 现钞           |                          |
| 返回       |                 | 取消                       |
| 签约账号     | 东兴期货签约<br>号: 62 | 民生卡                      |
| 请输       | 入借记卡(****)的交易   | 影密码                      |
| 1        | 2               | 3                        |
| 4        | 5               | 6                        |
| 7        | 8               | 9                        |
|          | 0               | $\langle \times \rangle$ |